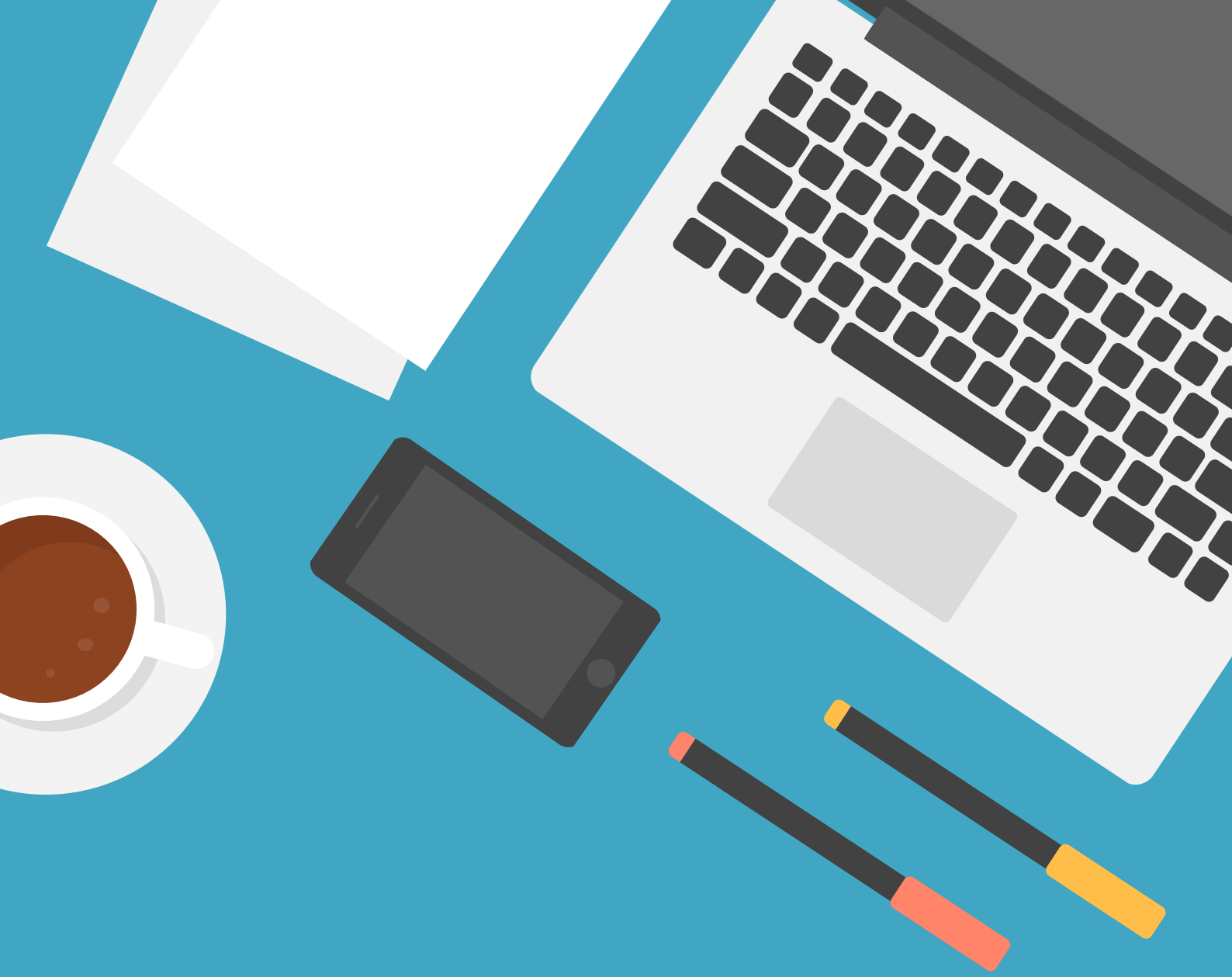

# SCHÖN DAS DU DABEI BIST! HIER ERKLÄREN WIR DIR DEN WEG INS WEBINAR MIT DEINEM HANDY!

#### Lade bitte im Appstore die App Zoom Cloud Meeting herunter

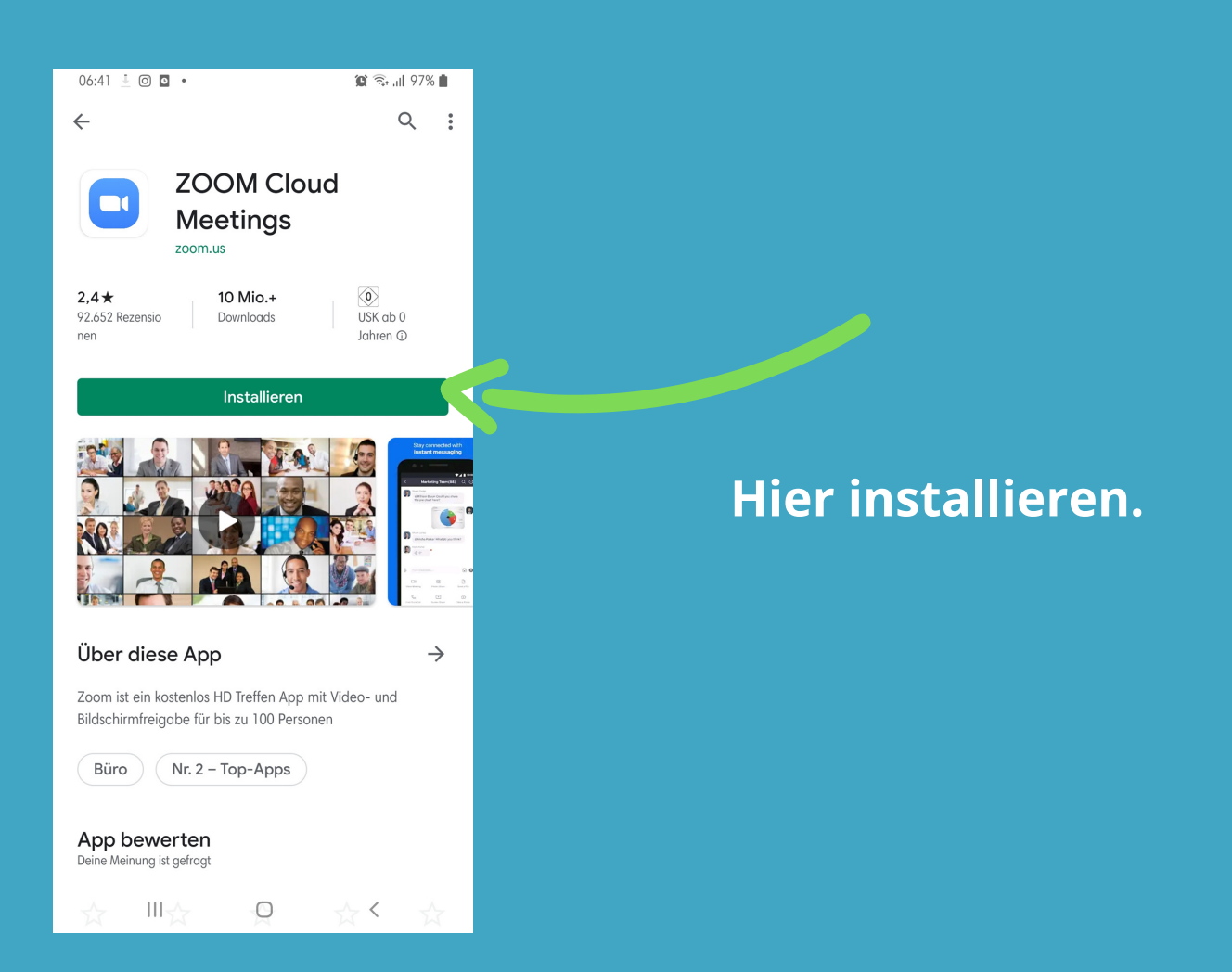

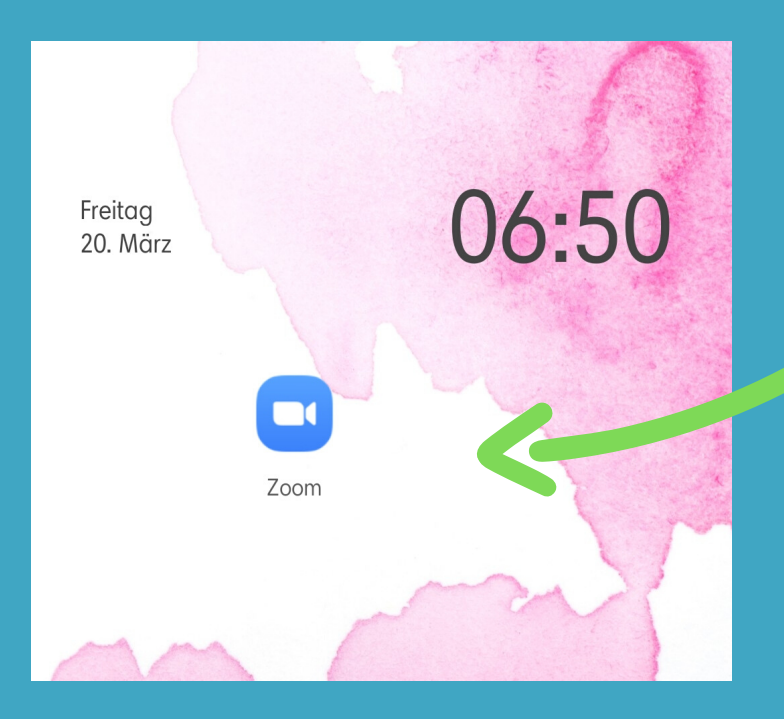

#### Starte die App.

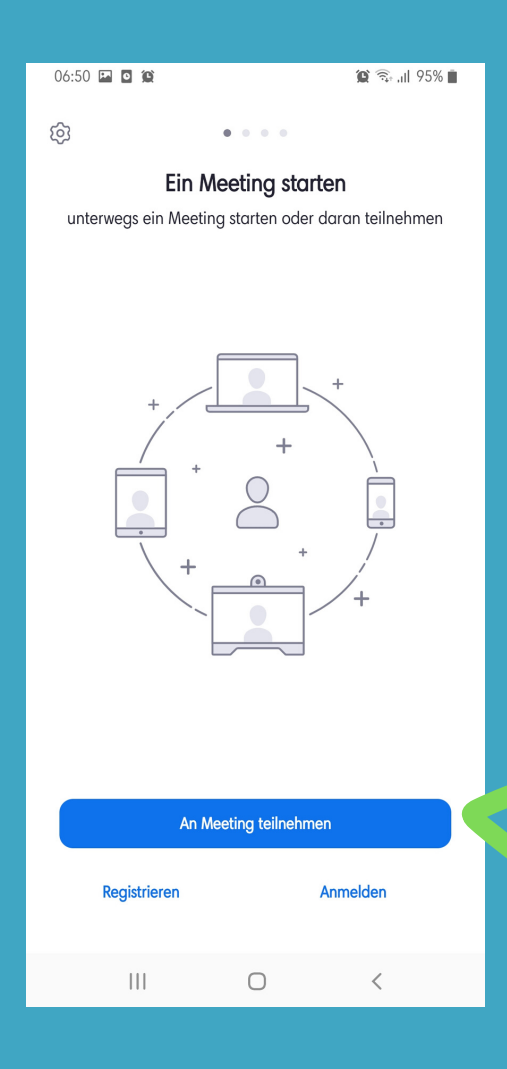

### Klick auf "Am Meeting teilnehmen"

Du erhälst am Webinartag eine E-Mail mit einem Link und/oder eine MeetingID

https://zoom.us/j/483136698? pwd=fydhhdyrfBZVGJPbURhczI ySnlETmhUQT09

Die MeetingID kannst Du dem Link entnehmen.

Gib diese bitte ein:

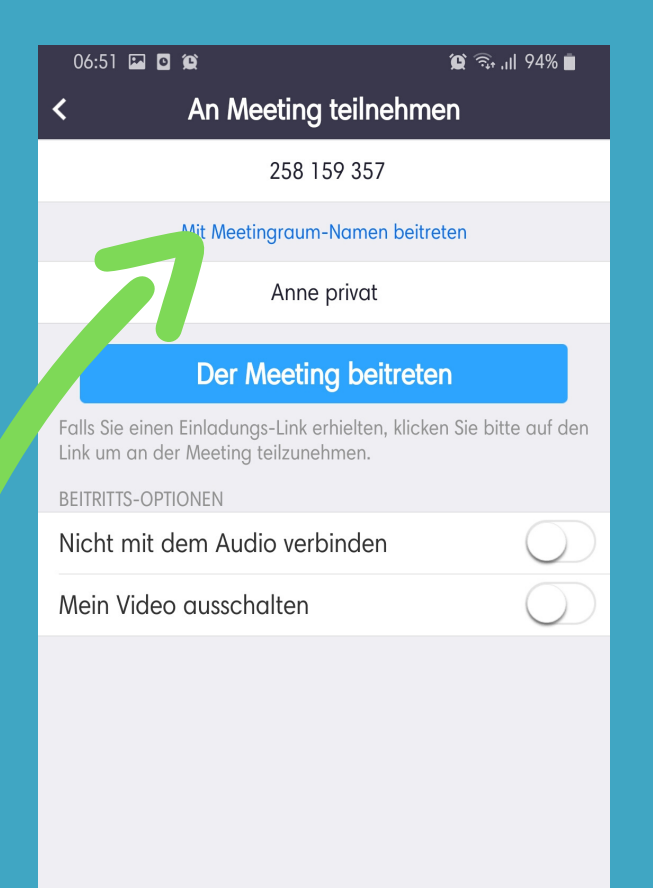

Wenn Du als aktiver Teilnehmer am Meeting teilnehmen, musst Du Audio und Video zulassen:

#### Solltest Du nur Zuschauer sein ist das nicht nötig.

An Meeting teilnehmen
 258 159 357
 Mit Meetingraum-Namen beitreten
 Anne privat

😰 🙃 .il 94% 🖿

06:51 🖾 🖸 😰

#### Per Meeting beitreten

 Falls Sie einen Einladungs und erhielten, klicken Sie bitte auf den Link um an der Meeting teilzen men

 BEITRITTS-OPTIONEN

 Nicht mit dem Audio verbinden

 Mein Video ausschalten

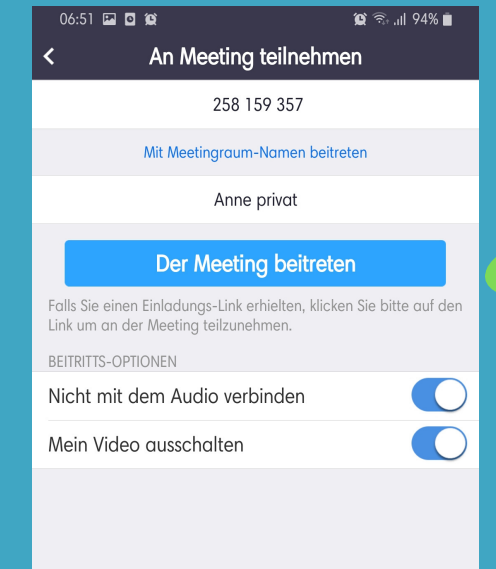

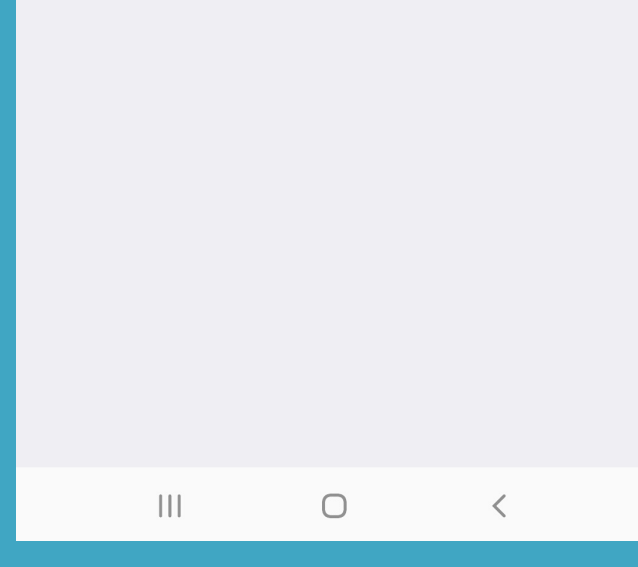

#### Trete nun dem Meeting bei.

## Das Meeting startet automatisch.

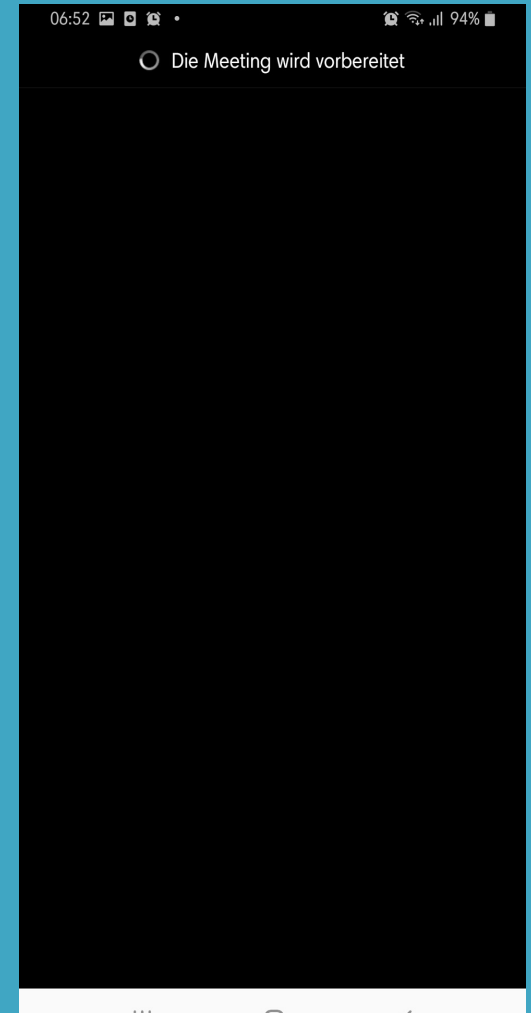

|  | 0 | < |
|--|---|---|
|  |   |   |

### Viel Spaß!!!